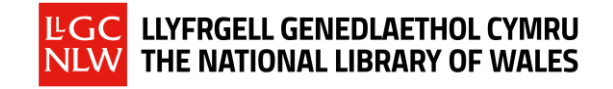

#### **ADRAN A: CYCHWYN**

| 1 | Agorwch porwr y we a theipiwch <i>torf.llyfrgell.cymru</i> yn y bar cyfeiriad, yna gwasgwch <b>Enter</b> .<br><sup>370</sup><br>Mae'r Llyfrgell Genedlaethol yn eich annog i ddefnyddio fersiwn diweddar o borwr gwe<br>modern fel <u>Firefox, Chrome</u> neu Safari pan yn cyfrannu i'r llwyfan yma.                                                                                                    | S torf.llyfrgell.cymru                                                  |
|---|----------------------------------------------------------------------------------------------------|-------------------------------------------------------------------------|
| 2 | Dewiswch yn y gornel dde uchaf ym mha iaith yr hoffech<br>gyfrannu<br>Ar y dudalen <b>Hafan</b> mi welwch fanylion am pob prosiect sydd ar y wefan.<br>Dewiswch <b>Llyfrau Ffoto</b> , yna <b>Mwy am y Prosiect</b> , yna <b>Cychwyn</b> .<br>Dewiswch un o'r llyfrau ffoto.                                                                                                    | Llyfr Ffoto Llansteffan Album       Llyfr Ffoto Abergeldie Castle Album |
| 3 | <u>Cyn cychwyn cyfrannu:</u><br>Os ydych yn ymweld â'r safle am y tro cyntaf bydd angen i chi gofrestru trwy glicio ar y<br>ddolen <b>Cofrestru</b> yng nghornel dde uchaf y sgrin, yna dilyn y cyfarwyddiadau ar y sgrin nesaf<br>i greu cyfrif.<br>Os ydych yn dychwelyd i'r safle, medrwch gychwyn ar y gwaith yn syth trwy glicio ar<br><b>Mewngofnodi</b> a nodi manylion eich cyfrif.                                                                                                    | <u>Register</u> <u>Mewngofnodi</u>                                      |
| 4 | <ul> <li>Ar y dudalen nesaf medrwch ddewis pa ffoto yr hoffech ei anodi trwy glicio ar y ffoto neu, os ydych yn dychwelyd i'r safle, medrwch barhau gyda ffoto rydych eisoes wedi cychwyn ei anodi.</li> <li>Mae'r cylch yng nghornel dde isaf y ffoto yn dynodi ei statws: <ul> <li>Mae'r cylch gwyrdd yn dynodi bod anodiadau ar gyfer y ffoto yma wedi eu cwblhau;</li> <li>Mae'r cylch melyn yn dynodi bod rhywun wedi cychwyn anodi'r ffoto yma, ond nid yw wedi ei gwblhau;</li> <li>Os nad oes cylch o dan y ffoto, nid oes gwaith wedi cychwyn ar y ffoto yma.</li> </ul> </li> </ul> |                                                                         |

Os ydych am weithio ar ffoto sydd heb ei anodi ewch i Adran B.

Os ydych am olygu ffoto sydd eisoes wedi ei anodi yn rhannol ewch i Adran C.

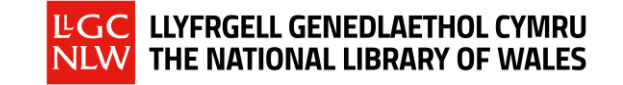

### ADRAN B: ANODI FFOTO AM Y TRO CYNTAF

| 1 | Cliciwch ar y ffoto yr hoffech ei<br>anodi.                                                                                                    | Dewiswch un o'r tasgau isod<br>Tagio elfennau o fewn y ffoto 😧                                                                                                    | Medrwch ddefnyddio'r arwyddion<br>(+' a '-' neu'r olwyn ar eich                                                                                                    |
|---|----------------------------------------------------------------------------------------------------|----------------------------------------------------------------------------------------------------|----------------------------------------------------------------------------------------------------|
|   | Dewiswch un o'r tasgau. Medrwch<br>hofran ar y marciau cwestiwn am<br>ganllawiau.                                                                                                    | Y ffoto cyfan 😧                                                                                                    | llygoden i sgrolio i mewn ac allan.                                                                                                    |
| 2 | Tagio elfennau o fewn y ffoto:Llusgwch y blwch coch ac addaswch ei fgwrthrych neu elfen o fewn y ffoto. CliCychwynwch deipio eich tag. Bydd y syy tag mwyaf addas o'r gwymplen.Rydym yn defnyddio tagiau Wicidata. Msafonol bob amser yn gosod rhai cyfyngond mae'n golygu y bydd y cynnwys ynGan amlaf, mae tagiau eisoes yn yr eirfawahanol. Os na cheir hyd i'ch tag, neu chyn rydych chi'n ei weld, yna dylai arallao hyd i'r hyn rydych chi'n chwilio amdaardylech ddefnyddio 'tu mewn ac 'eglwysEfallai y bydd cynnal chwiliad ehangachWicipedia ar yr eitem rydych chi am ei oPan fyddwch wedi gorffen, cliciwch ar NArbed. | Faint fel ei fod yn amlinellu<br>ciwch 'Arbed' o dan y blwch.<br>stem yn cynnig tagiau – dewiswch<br>fae defnyddio geirfa reoledig,<br>giadau ar yr hyn y gellir ei dagio,<br>llawer mwy chwiliadwy.<br>a, ond o dan enw ychydig yn<br>os nad yw'r disgrifiad yn cyfateb i'r<br>eirio neu ail-eirio'r tag helpu i ddod<br>no - e.e. ar gyfer 'tu mewn eglwys'<br>' fel dau dag ar wahân.<br>(gan gynnwys edrych am erthygl<br>dagio) o gymorth.<br>Nesaf > ac yna ar y botwm coch | Image: Sector Sector |
|   | yma" gan ail-adrodd y camau uchod.<br>Mae angen tagio pob elfen sydd i'w we                                                                                                    | ld yn y ffoto.                                                                                                    | Parhau i anodi'r eitem/tudalen yma                                                                                                    |

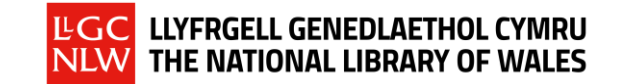

| 3 | I fold   I math   I math | co yrdan   with which coch i amilinellu'i fritor oyfan, mony un dryku belale neu yrdarfen oyfan, mony un dryku belale neu yrdarfen o' o dudalen   alen clawr / Cover page   with y capstynau neu unrhyw rifiad testunol a wellir ar, neu o y fritor.   with y dyddiad   with y dyddiad   alen leainell   with y dyddiad   alen leainell   with y dyddiad   alen leainell   with y dyddiad   alen leainell   With Statistical testunol   with y capstynau neu unrhyw rified testunol   with y capstynau neu unrhyw rified testunol with y capstynau neu unrhyw rified testunol with y capstynau neu unrhyw rified testunol with y capstynau neu unrhyw rified testunol with y capstynau neu unrhyw rified testunol with y capstynau neu unrhyw rified testunol with y capstynau neu unrhyw rified testunol with y capstynau neu unrhyw rified testunol wi | <ul> <li>Y ffoto cyfan:</li> <li>Llusgwch y blwch coch ar draws ac addaswch ei faint fel ei fod yn amlinellu y ffoto rydych yn ei ddisgrifio. Cliciwch 'Arbed' o dan y blwch.</li> <li>Dewiswch y 'math o dudalen' o'r rhestr.</li> <li>Nodwch yn y blychau testun ar y dde y gwybodaeth a welwch ar, neu o gwmpas, y ffoto. Mae cyfle i nodi: <ul> <li>Capsiwn neu destun;</li> <li>Y dyddiad y tynnwyd y ffoto;</li> <li>Lleoliad y ffoto (medrwch nodi'r wlad yn unig os nad oes mwy o fanylion).</li> </ul> </li> <li>Sylwer nad yw pob ffoto yn cynnwys gwybodaeth.</li> <li>Pan fyddwch wedi gorffen, cliciwch ar Nesaf &gt; ac yna ar y botwm coch Arbed.</li> <li>Os oes mwy nag un ffoto ar y dudalen, cliciwch ar "Parhau i anodi'r eitem yma" gan ail-adrodd y camau uchod</li> </ul>                                                                                                    |
|---|----------------------------------------------------------------------------------------------------|----------------------------------------------------------------------------------------------------|----------------------------------------------------------------------------------------------------|
|   |                                                                                                    |                                                                                                    | Mae angen disgrifio pob ffoto sydd ar y dudalen.                                                                                                    |
| 4 | A Gweld yr anodiadau:<br>Mae'r anodiadau yn cael eu harddangos fel bawdluniau yn union islaw'r<br>ffoto.                                                                                                    |                                                                                                    | Image: Second second second |

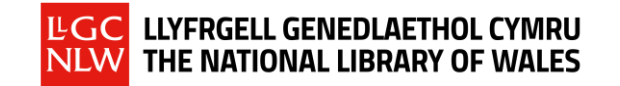

| 5 | Cwblhau:<br>Os fyddwch yn gorffen cofnodi a thagio pob elfen o'r ffoto, cliciwch y<br>botwm ar waelod ochr dde y sgrin i ddynodi bod y dudalen wedi ei<br>gwblhau.<br>Bydd hyn yn newid ei statws i wyrdd (Wedi ei gwblhau). | <ul> <li>■ Llyfrnodwyd</li> <li>I⊂ Fflagio fel anaddas</li> <li>✓ Wedi ei gwblhau</li> </ul> |
|---|----------------------------------------------------------------------------------------------------|----------------------------------------------------------------------------------------------|
| 6 | <b>Symud i'r ffoto nesaf:</b><br>Cliciwch ar ' <b>Delwedd nesaf</b> ' yn y gornel dde uwchben y ffoto i symud<br>ymlaen i'r ffoto nesaf.                                                                                     | Delwedd nesaf →<br>LLYFRAU FFOTO                                                             |

#### ADARN C: GOLYGU EITEM SYDD EISOES WEDI EI ANODI YN RHANNOL

| 1 | <ul> <li>Os ydych am:</li> <li>1. Olygu eich anodiadau a dychwelyd at ffoto rydych eisoes wedi cychwyn ei dagio; neu</li> <li>2. Olygu tagiau sydd wedi eu cychwyn gan eraill ond sydd heb eu cwblhau;</li> <li>Yn gyntaf bydd angen i chi glicio ar y ffoto i'ch tywys i'r dudalen anodi.</li> </ul>                                                                                                    | Entre<br>The first and the second<br>And the second and the second and |
|---|----------------------------------------------------------------------------------------------------|----------------------------------------------------------------------------------------------------|
| 2 | Islaw'r ddelwedd fe welwch fawdluniau sy'n cynrychioli'r anodiadau<br>sydd eisoes wedi eu creu. Cliciwch ar yr anodiadau er mwyn i chi fedru<br>darllen y tagiau (ar ochr dde y dudalen). Os oes angen golygu'r tagiau,<br>cliciwch ar <b>Mae angen mwy o waith ar y tudalen</b> , yna <b>Heb ei gwblhau</b> a<br>bydd deialog newydd yn ymddangos gyda botwm <b>Golygu</b> .<br><b>Cliciwch ar y botwm yma i olygu'r tagiau</b> , yna cliciwch <b>Nesaf &gt;</b> ac yna'r<br>botwm coch <b>Arbed</b> pan fyddwch wedi gorffen.<br>Os byddwch yn gorffen tagio pob elfen o fewn y ffoto medrwch<br>ddefnyddio'r botwm ar y dde ar waelod y sgrin i ddynodi bod y dudalen<br><b>wedi ei gwblhau</b> , fel yng ngham 4 yn Adran B. | Anodiadau gan ddefnyddwyrCrewyd yr anodiadau yma gan y gymuned, mae'n bosib y bydd angen gwaith ychwanegol i'w cwblhau.Image: Strate of the strate of the strate                                                         |
| 3 | Os na fedrwch weld y ffoto yn glir am fod nifer o flychau anodi ar hyd y<br>ffoto, cliciwch y botwm togl yng nghornel uchaf chwith y ffoto – bydd<br>hyn yn cuddio'r blychau o'r glowg.                                                                                                    |                                                                                                    |

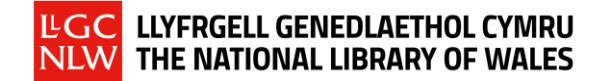